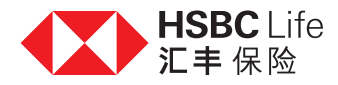

# 细阅及确认视像会议文件

多谢您与我们的客户经理或财务策划经理进行视像会议,为跟进会议,我们将送上有关文件的电子副本,并需要您的确认。

当中文件设有确认限期(发出后30日内),您须于限期前使用流动保安编码或保安编码器及密码,登入汇丰个人网上理财,并跟随 以下步骤阅读及确认有关文件。

| 请浏览汇丰网页 www.hsbc                              | com.hk,点击右上角的「 <b>登</b>                                           | <b>入</b> 」以登入您的汇丰个人网                                                                                                 | 刚上理财。                                               |
|-----------------------------------------------|-------------------------------------------------------------------|----------------------------------------------------------------------------------------------------|-----------------------------------------------------|
| 个人理财 商业理财 环球银行及资本市场                           | 私人银行                                                              |                                                                                                    | ▼ 香港 简体 × 登录 ×                                      |
| に<br>ま<br>銀行。<br>第中及                          | 服务 借贷 投资<br>网上理财 信用卡及贷款 证券及外汇                                     | 保险 财富远见 优惠<br>保险及策划 分析及市场数据 最新优制                                                                                     | 里尖翼                                                 |
| " 切金 全 の の の の の の の の の の の の の の の の の の    | ' <b>分期计划</b><br>手续费低至0.17% (                                     | to BOOS                                                                                                    | 需要缴交其他卡<br>数? ><br>下载HSBC HK App,即可一并管<br>理其他银行的卡数。 |
| ① 为确保优质客户服务,汇丰不                               | 时检讨旗下服务网点的运作安排,服务范围及                                              | 开放时间或会调整,请浏览 <u>汇丰重要通告</u> 者                                                                                         | 适看最新消息。 X                                           |
| 信用卡 >                                         | 个人贷款 >                                                            | PayMe >                                                                                                    | 按揭 >                                                |
| 选择最适合您和您个人生活模式的信/<br>卡。                       | 目 选择最适合您的个人贷款,切合不同需要。                                             | 转账消费,只在瞬间。<br>储值支付工具牌照编号:SVFB002                                                                                     | 多种按揭计划配合您的物业贷款需要。                                   |
| 第二步<br>当您登入汇丰网上个人理则<br>《使用旧版网上理财<br>《使用旧版网上理财 | 后,将鼠标移至网页顶部「 <b>3</b><br>加根行 优惠及奖赏 我的<br>競 <sub>更多的汇丰优惠</sub> 投资派 | <ul> <li>歳休中文 マ ▼ 香港特別</li> <li>満休中文 マ ▼ 香港特別</li> <li>予約</li> <li>(前休中文 マ ▼ 香港特別</li> <li>(前休中文 マ ▼ 香港特別</li> </ul> | 万政区 ✔                                               |
|                                               |                                                                   |                                                                                                    | 2. (2. L-)/2普曼的时间是 2020年5日11日 21:33 季道              |
|                                               |                                                                   | 陈大明 从迎回来                                                                                                    |                                                     |

第三步

I. . . . .

## 在「我的保险」下选择「我的销售文件」。

| < 使用旧版网上理财      |      |                            | 简体中文 🗸         | ▼ 香港特别行                  | 顽区 🖌 🖂 🖌            | 陈大明 🖌            | 登出 |
|-----------------|------|----------------------------|----------------|--------------------------|---------------------|------------------|----|
| HSBC<br>Advance | 我的银行 | 尤惠及奖赏 我的投<br>更多的汇丰优重 投资及财富 | 资 我的<br>管理 信用+ | 借贷<br>、 <sub>贷款及按揭</sub> | 我的保险<br>保障及强积金/ORS  | 0                |    |
| 保险              |      | 健康及音外                      |                |                          | <b>碣积金 / 职业退休</b> i | + <del>8</del> 1 |    |
| 我的保单            |      | 垫关怀超卓医疗计划                  |                |                          | 强积金/职业退休;           | 划概览              |    |
| 我的销售文件          |      | 住院现金保险                     |                |                          | 强积金电子结单及电           | 8子通知书            |    |
| 浏览保险服务          |      | 意外保险                       |                |                          |                     |                  |    |
|                 |      |                            |                |                          |                     |                  |    |
| 人寿保险            |      | 家店                         |                |                          |                     |                  |    |
| 汇易保             |      | 家居财物保险                     |                |                          |                     |                  |    |
| 汇升储蓄保险计划        |      | 火险                         |                |                          |                     |                  |    |
|                 |      | 家佣综合保险                     |                |                          |                     |                  |    |
| 旅遊              |      | 汽车万全保                      |                |                          |                     |                  |    |
| 旅遊保险            |      |                            |                |                          |                     |                  |    |

货币 田区

## 第四步

此时,页面会展示已发送给您的文件的清单。当中每一行列代表一份文件,并列明文件的名称、发送文件的日期、时间, 以及任何所需的行动。

以下将显示已发送给您的保险销售文件,当中包括早前您于分行面谈时签名同意收取之电子副本。该等文件显示为已签名, 毋须进一步处理。

|    | 江丰                                           | 网上理财                                   | 我的保险       |                       |                             | <ul> <li>Hong Kong</li> </ul> | 简体 🗸  | 登出 | Î |
|----|----------------------------------------------|----------------------------------------|------------|-----------------------|-----------------------------|-------------------------------|-------|----|---|
| 我  | 的保险>我的销售文                                    | 件                                      |            |                       |                             |                               |       |    |   |
| 手  | 战的销售文                                        | 件                                      |            |                       |                             |                               |       |    |   |
| 文  | 件名称                                          |                                        |            | 时间及日期                 | 文件状态                        | 行动                            |       |    |   |
| 4  | Financial Plan<br>0218924                    | ning Report 1                          | 40520 -    | 2020年5月14日 17:32 費港时间 | 一 已确认 2020年5月14日 17:43 香港时间 |                               |       |    |   |
| 4  | Insurance App<br>MAN,Mortgag<br>Plan,VS00389 | olication for C<br>je Protection<br>30 | HAN, TAI   | 2020年5月14日 17:32 雪港时间 |                             |                               | 细阅及确认 |    |   |
| P. | 2 Illustration Pro                           | oposal for Ch                          | an Tai Man | 2020年5月14日 17:32 香港时间 | ✓ 已签名                       | )                             |       |    | 1 |
| 4  | 실 Illustration Pro                           | oposal for Ch                          | an Tai Man | 2020年5月14日 17:07 香港时间 | ✓ 已确认 2020年5月14日 17:26 管港时间 |                               |       |    |   |
| 4  | Financial Plan<br>0218922                    | ning Report 1                          | 40520 -    | 2020年5月14日 17:07 香港时间 | ✓ 已确认 2020年5月14日 17:29 香港时间 |                               |       |    |   |
| 4  | Insurance App<br>MAN,Mortgag<br>Plan,VS00389 | blication for C<br>le Protection<br>25 | HAN, TAI   | 2020年5月14日 17:07 雪港时间 |                             |                               | 细阅及确认 |    |   |

#### 请选取准备确认的文件,点击「细阅及确认」。

| ↓ 記事 网上理财 我的保险                                  |                       |                             | ┛ Hong Kong 简体 ∨ | 登出 |
|-------------------------------------------------|-----------------------|-----------------------------|------------------|----|
| 我的保险〉我的销售文件                                     |                       |                             |                  |    |
| 我的销售文件                                          |                       |                             |                  |    |
| 文件名称                                            | 时间及日期                 | 文件状态                        | 行动               |    |
|                                                 | 2020年5月14日 17:32 香港时间 | 一 已确认 2020年5月14日 17:43 香港时间 |                  |    |
|                                                 | 2020年5月14日 17:32 香港时间 |                             | 细闻及确认            |    |
| 😃 Illustration Proposal for Chan Tai Man        | 2020年5月14日 17:32 香港时间 | ✓ 已签名                       |                  |    |
| 😃 Illustration Proposal for Chan Tai Man        | 2020年5月14日 17:07 香港时间 | 一 已确认 2020年5月14日 17:26 香港时间 |                  |    |
| ↓ Financial Planning Report 140520 -<br>0218922 | 2020年5月14日 17:07 營港时间 | 已确认 2020年5月14日 17:29 香港时间   |                  |    |
|                                                 | 2020年5月14日 17:07 骨港时间 |                             | 细阅及确认            |    |

开启文件后,您可参阅详细内容,确保在确认文件前了解重要资讯。我们建议您细阅需要签署的部分,该些关键部分的 每一项将于下一步以可点选方格形式列出。「确认」按钮设于文件底部,并附有倒数计时,于开启文件2分钟后方可使用, 让您有充足时间阅读文件及确认资料。此外,您可随时点击「关闭」按钮以关闭文件。

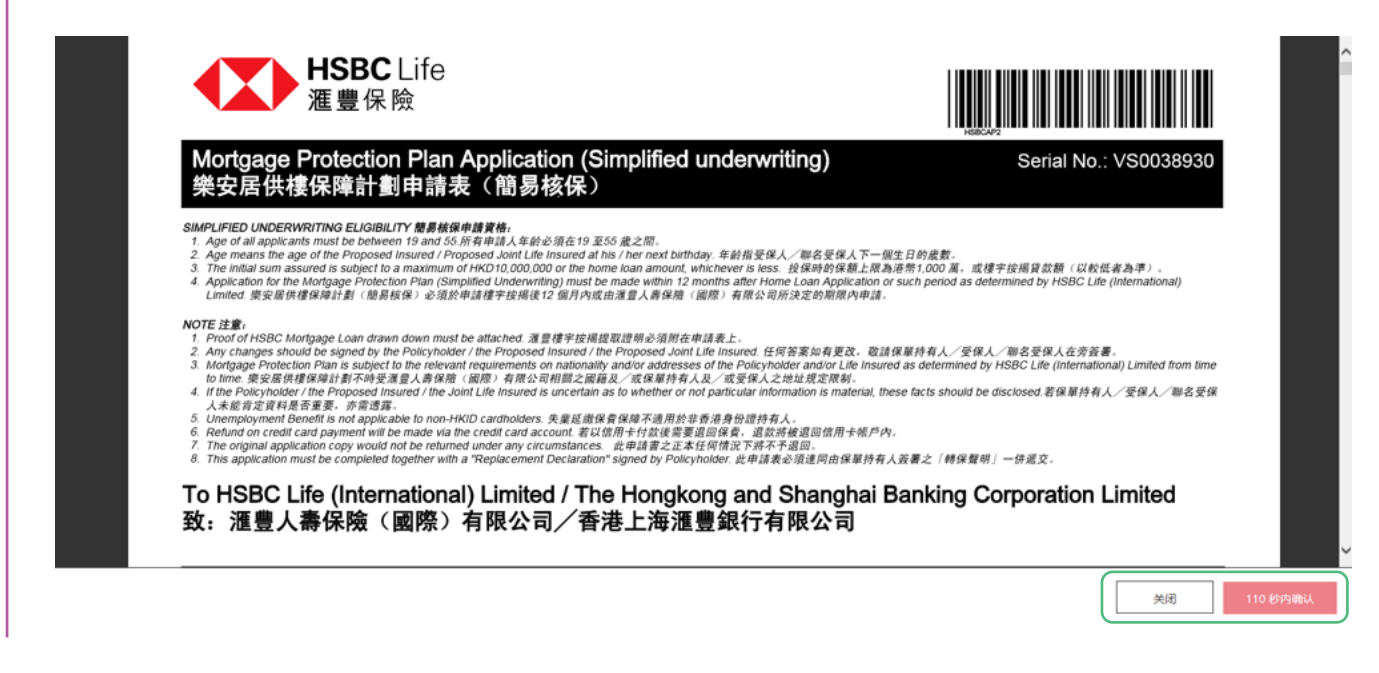

#### 2分钟后,按钮显示可以使用。您可点击「**确认**」,继续下一步。

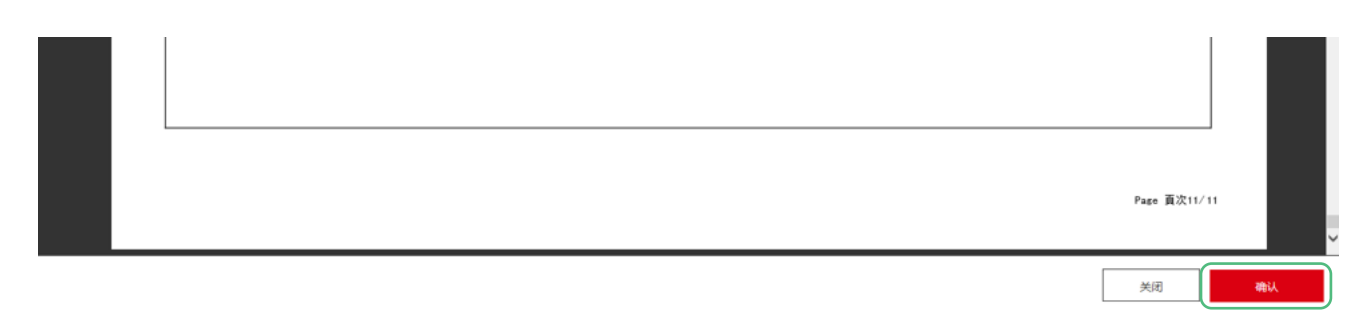

## 第五步

当您点击「确认」按钮后,页面将显示确认声明,一般须要由您签署。每项声明附设一个方格,您须逐一点选,确认已阅读 及了解声明。**点选所有方格**后,方可使用「确认」按钮,确认有关声明。您亦可点击「取消」以返回文件。

点选所有方格后,方可使用「**确认**」按钮。您可点击按钮,确认声明。想于未确认声明下离开,可点击「取消」按钮。

| Insurance Application for CHAN, TAI<br>MAN, Mortgage Protection Plan, VS0038930<br>我确认并声明我已阅读并理解此人考保险申请表中的所有资料,包括下面已剔选所<br>有需要我签名的部分,并授权您提交此申请,请剔选所有相关项目后按下确认。<br>有需要权签名的部分,并授权您提交此申请,请剔选所有相关项目后按下确认。<br>有需要 ( 及任何后期 ) 保费<br>简 | Page 直波11/11 |
|----------------------------------------------------------------------------------------------------|--------------|
|                                                                                                    | Jip Bit      |
| Insurance Application for CHAN, TAI<br>MAN,Mortgage Protection Plan,VS0038930                                                                                                    |              |

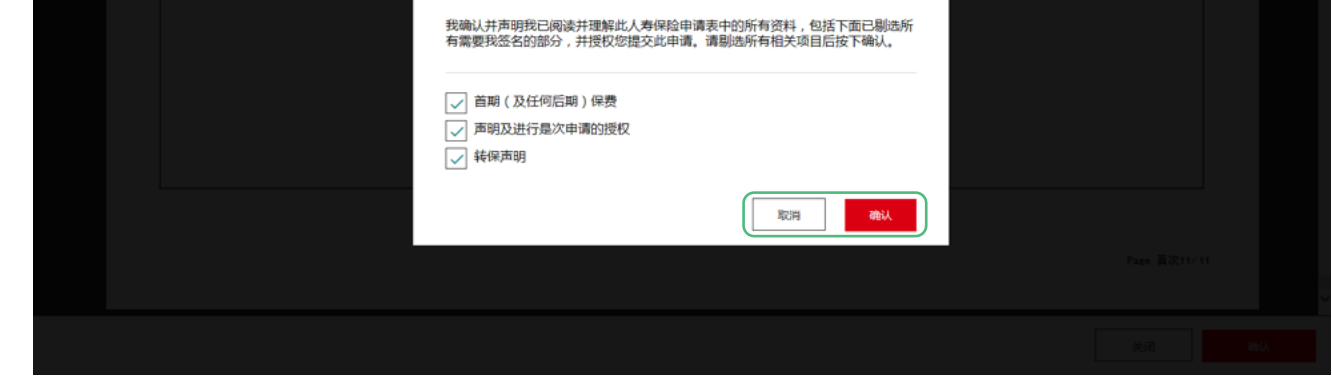

## 第六步

当您点击「确认」按钮后,将返回文件清单,文件状况显示确认文件时间及日期。您可重复有关步骤,确认其他文件。

| 11章                                                                                                    | 网上理财                                    | 我的保险       |                       |                             | Hong Kong | 简体、   | ~ | 登出 | ^ |
|----------------------------------------------------------------------------------------------------|-----------------------------------------|------------|-----------------------|-----------------------------|-----------|-------|---|----|---|
| 我的保险>我的销售文                                                                                                    | (件                                      |            |                       |                             |           |       |   |    |   |
| 我的销售文                                                                                                    | 件                                       |            |                       |                             |           |       |   |    |   |
| 文件名称                                                                                                    |                                         |            | 时间及日期                 | 文件状态                        | 行动        |       |   |    |   |
|                                                                                                    | ning Report 1                           | 140520 -   | 2020年5月14日 17:32 香港时间 | ✓ 已确认 2020年5月14日 17:43 香港时间 |           |       |   |    |   |
| Insurance App<br>MAN,Mortgag<br>Plan,VS00389                                                                                                    | plication for C<br>ge Protection<br>)30 | Chan, Tai  | 2020年5月14日 17:32 雪港时间 | ✓ 已确认 2020年5月15日 17:59 雪港时间 | )         |       |   |    |   |
| ⊥ Illustration Pr                                                                                                    | oposal for Ch                           | an Tai Man | 2020年5月14日 17:32 香港时间 | ✓ 已签名                       |           |       |   |    |   |
| ⊥ Illustration Pr                                                                                                    | oposal for Ch                           | an Tai Man | 2020年5月14日 17:07 香港时间 | ✓ 已确认 2020年5月14日 17:26 香港时间 |           |       |   |    |   |
| Einancial Plan     0218922     0218922     0218922     0218922     0218922     0218922     0218922     0218922     0218922     0218922     0218922     0218922     0218922     0218922     0218922     0218922     0218922     0218922     0218922     0218922     0218922     0218922     0218922     0218922     0218922     0218922     0218922     0218922     0218922     0218922     0218922     0218922     0218922     0218922     0218922     0218922     021892     021892     02189     0218     0218     0218     0218     0218     0218     0218     0218     021     021     021     021     021     021     021     021     021     021     021     021     021     021     021     021     021     021     021     021     021     021     021     021     021     021     021     021     021     021     021     021     021     021     021     021     021     021     021     021     021     021     021     021     021     021     021     021     021     021     021     021     021     021     021     021     021     021     021     021     021     021     021     021     021     021     021     021     021     021     021     021     021     021     021     021     021     021     021     021     021     021     021     021     021     021     021     021     021     021     021     021     021     021     021     021     021     021     021     021     021     021     021     021     021     021     021     021     021     021     021     021     021     021     021     021     021     021     021     021     021     021     021     021     021     021     021     021     021     021     021     021     021     021     021     021     021     021     021     021     021     021     021     021     021     021     021     021     021     021     021     021     021     021     021     021     021     021     021     021     021     021     021     021     021     021     021     021     021     021     021     021     021     021     021     021     021     021     021     021     021     021     021     021     021     0 | ning Report 1                           | 140520 -   | 2020年5月14日 17:07 香港时间 | ✓ 已确认 2020年5月14日 17:29 貴港时间 |           |       |   |    |   |
| Insurance App<br>MAN,Mortgag<br>Plan,VS00389                                                                                                    | plication for C<br>ge Protection<br>925 | Chan, Tai  | 2020年5月14日 17:07 雪港时间 |                             | ģ         | 田闻及确认 |   | ]  | , |

## 第七步

如想下载文件,可点按文件名称旁边的下载图标。 上

| ↓ □ □ □ □ □ □ □ □ □ □ □ □ □ □ □ □ □ □ □                                          |                       |                             | Hong Kong | 简体 🗸  | 登出 |
|----------------------------------------------------------------------------------|-----------------------|-----------------------------|-----------|-------|----|
| 我的保险〉我的销售文件                                                                      |                       |                             |           |       |    |
| 我的销售文件                                                                           |                       |                             |           |       |    |
| 文件名称                                                                             | 时间及日期                 | 文件状态                        | 行动        |       |    |
| <ul> <li>Financial Planning Report 140520 -<br/>0218924</li> </ul>               | 2020年5月14日 17:32 雪港时间 | 已确认 2020年5月14日 17:43 香港时间   |           |       |    |
| Insurance Application for CHAN, TAI<br>MAN,Mortgage Protection<br>Plan,VS0038930 | 2020年5月14日 17:32 愛藩时间 | 一 已确认 2020年5月15日 17:59 曾港时间 |           |       |    |
| 达 Illustration Proposal for Chan Tai Man                                         | 2020年5月14日 17:32 雪港时间 | ✓ 己签名                       |           |       |    |
| 达 Illustration Proposal for Chan Tai Man                                         | 2020年5月14日 17:07 香港时间 | 〇 已确认 2020年5月14日 17:26 香港时间 |           |       |    |
| Financial Planning Report 140520 -<br>0218922                                    | 2020年5月14日 17:07 香港时间 | ✓ 已确认 2020年5月14日 17:29 貴港时间 |           |       |    |
|                                                                                  | 2020年5月14日 17:07 雪港时间 |                             |           | 细闻及确认 |    |